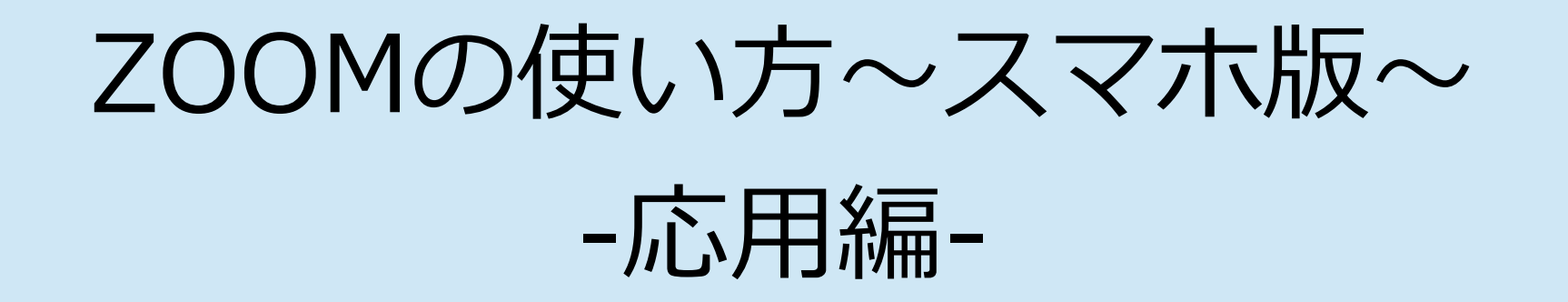

ZOOMスマホ版マニュアル(前回)ではアプリ のインストールやアカウント登録、ミーティン グの始め方、参加の仕方などをお伝えしました 今回は**ミーティング中の映像や音声**についての -応用編-です

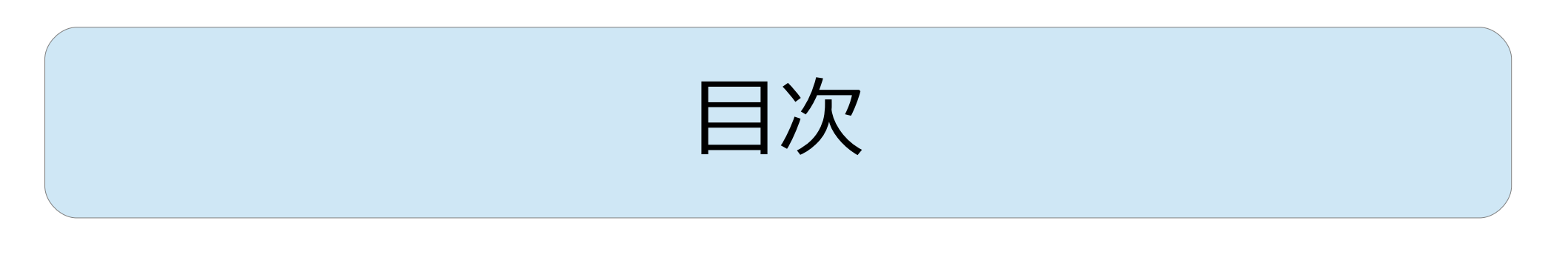

・ビデオなしでミーティングに参加 …P3~

・ビデオを途中で切る …P4~

・ミュートにする(音声を切る) …P6~

## ビデオなしでミーティングに参加する

### Zoomミーティングの意味がなくなってしまい ますが、自分の顔(こちらの映像)を一切映 さずにミーティングを始めることもできます

# ミーティングを開始するとき、もしくは参加するときに「ビデオなしで参加」を選んでください

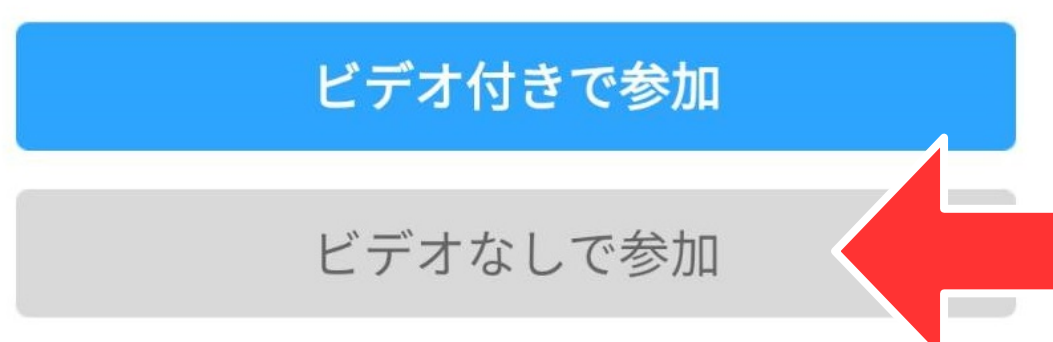

ビデオを途中で切る

# ビデオ付きで参加した場合も途中でこちらの 映像を切ることができます

画面下部にある「ビデオの停止」ボタンを押 すとカメラを切ることができます(無い場合は 画面を一度タップすると出てきます)

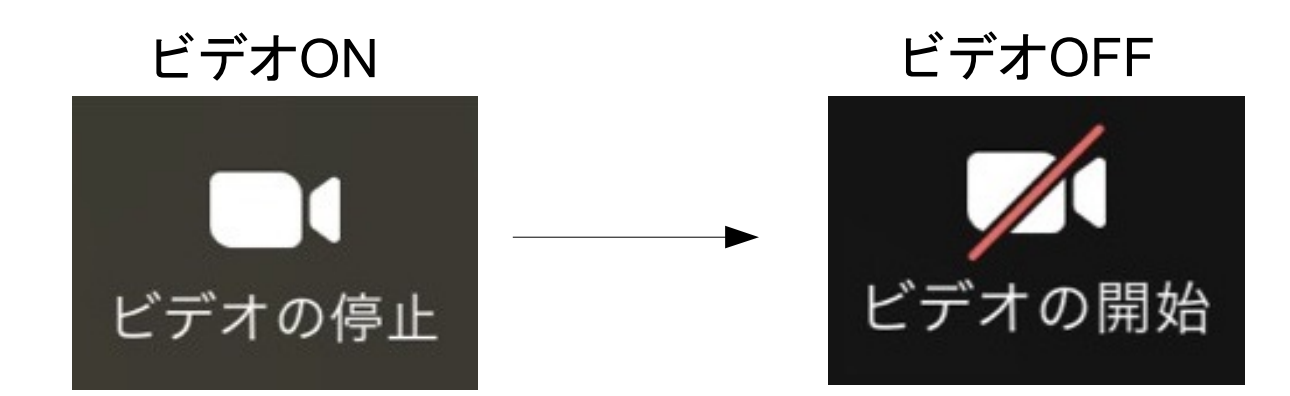

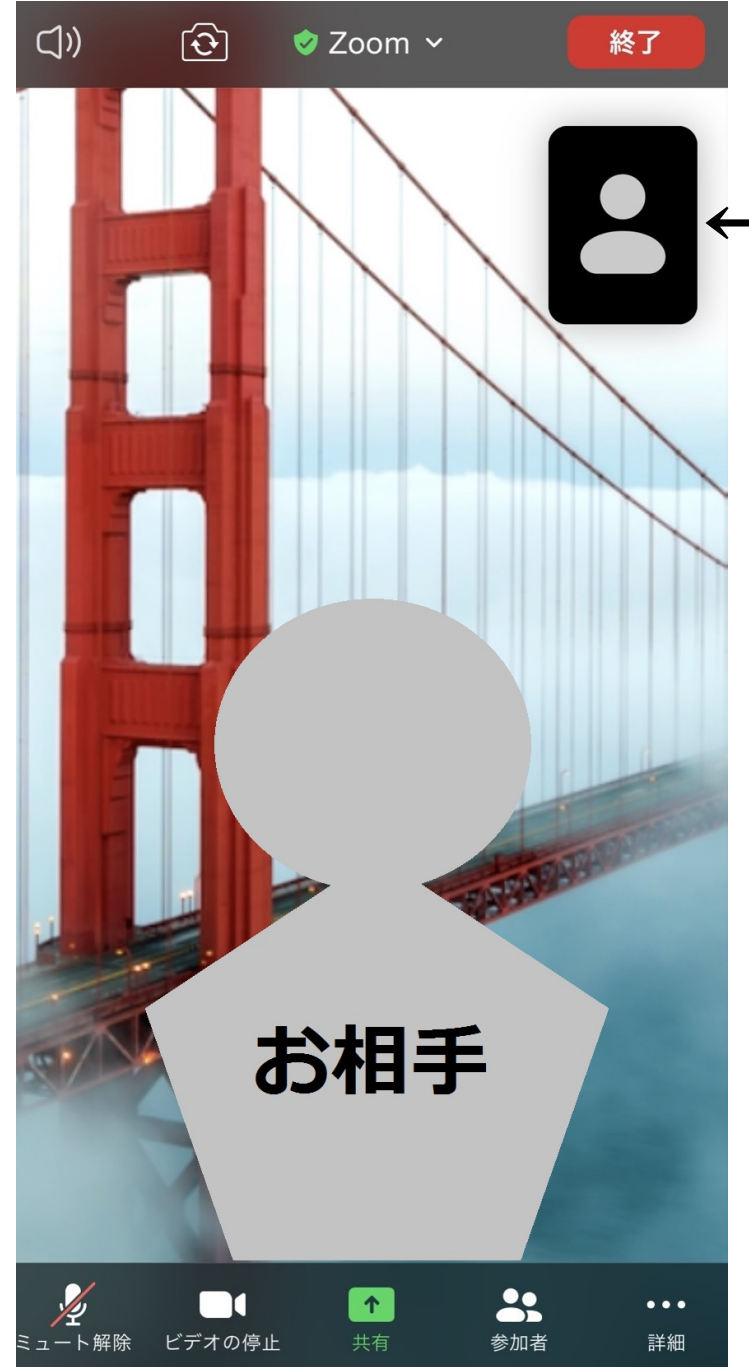

←自分が映っている場所

ビデオOFFにした場合左の ような画面になり、自分の姿 が映っていないのがわかる と思います

この画面は自分がビデオ OFFで相手がビデオONの 場合の画面です

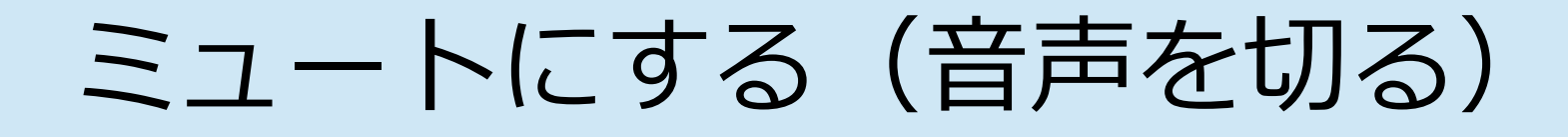

Zoomミーティング中に相手にこちらの音声を 聞かせたくない場合は一時的に「ミュート」に しましょう

画面下部にある「ミュート」ボタンを押すと音 声を切ることができます(無い場合は画面を 一度タップすると出てきます)

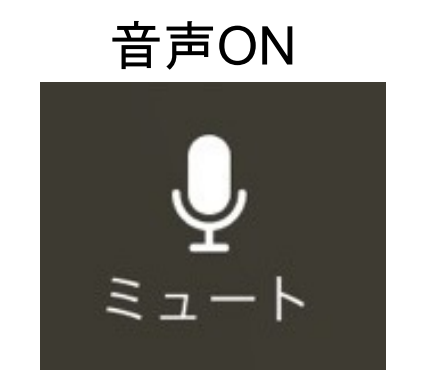

音声OFF

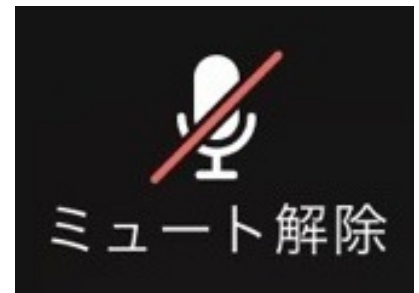

### おまけ

#### 複数人参加のとき、Zoomは話している人の音声を 感知して、その人の音声を大きくクリアにします 特定の人が話していて他の人が聞き役の場合、相 槌や物音などでピックアップされる音声が切り替わ らないように、聞き役が音声を「ミュート」にすると複 数人でも音声をクリアに聞くことができます

### 音声がクリアに!

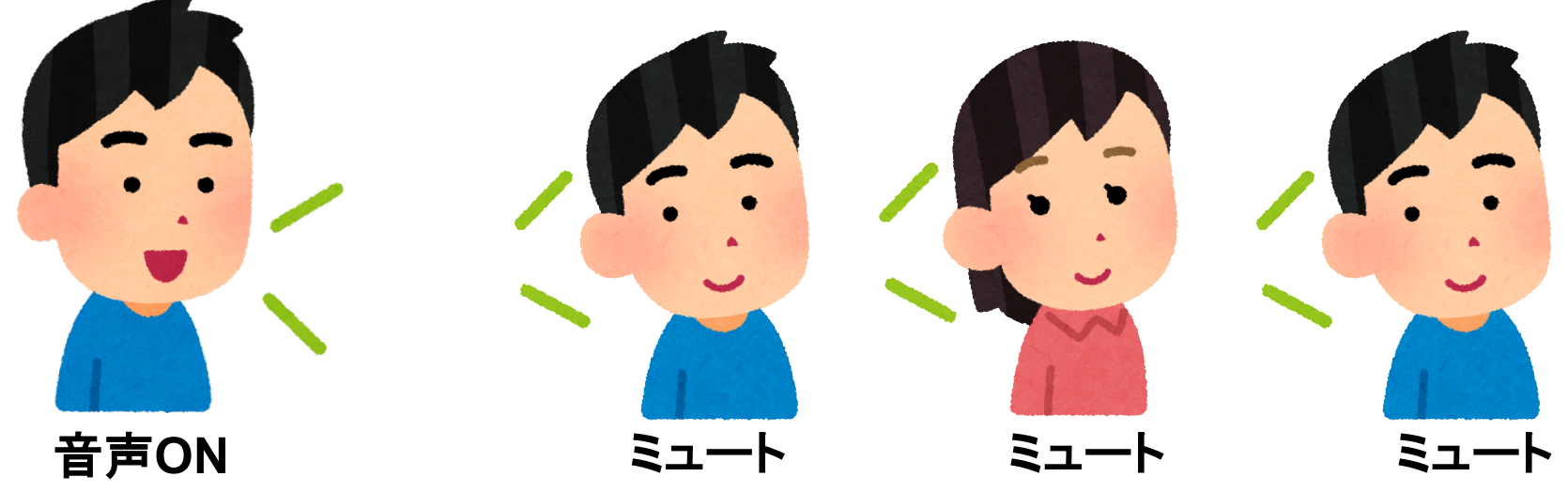